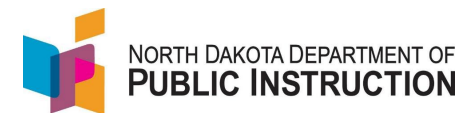

A user needs a **ND LoginID** to access STARS. The ND LoginID is set up through NDIT. It is **not the same** as your ND Gov account (though you could use the same username when setting up the ND LoginID).

To grant permissions, you need two things

- 1. Access to the report yourself
- 2. The 'Reassign Report Permissions' enabled

District Superintendents are added to a user group in STARS that grants them permissions to all STARS reports for their district and the ability to reassign permissions. This user group automatically gets access to any new or updated reports in STARS.

Generally, permissions can be granted at the district (LEA) or school level

**NOTE:** STARS Reporting permissions take **24 hours (overnight)** before permissions take full effect.

| Narrative                                                  | Screenshot                                                                                                    |
|------------------------------------------------------------|----------------------------------------------------------------------------------------------------|
| Log into STARS<br>Enter login ID and Password<br>Hit Login | Login<br>Please enter your State of North Dakota Login ID<br>Login ID:<br>Password:<br>Login                                                                                                    |
| On the left navigation<br>menu, select 'Manage Uses'       | Reports         Fill Out Reports         Report Status         Output Reporting         Security         My Account         Manage Users         DPI - Manage Users         DPI - Manage Users         Stadow         Announcements         File Sharing         Shadow         Automated File Transfer         Early Childhood         I Reporting         I Pint Page         I Pint Page         I Pint Page |

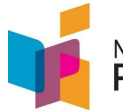

Narrative Screenshot There are two ways to search for users **ND Login ID** – if you know Manage Users the user's LoginID To manage which users have permission to reports, begin by searching user information will be displayed. If more than one user is found, select User's Name – if you know Search By
<u>ND Login ID</u> | <u>User's Name</u> | <u>Educational Unit</u> the user's first and last name ND Login ID: Search **Educational Unit** – selecting this will show you a list of users who have access to your entity in STARS If you search by username, it will show you ND Login IDs that associate with that name The city is the city they entered when they set up the ND Login ID Select the appropriate user name Manage User View this user's STARS permissions below. The "Update Profile" button will syn Name: ND Login ID City: Email Report Permissions Report Permissions You can see what the user Annual Compliance Reports E Compensation has access to Certification C Enrollment Enrollment Some reports are done at 🗉 🃁 Public LEA the district level E Summer School Access Non-Participation (Enrollments) 🗉 🃁 Federal Title 🗉 🃁 Foundation Aid EA Financial Reports Some reports are done at ■ ( LEA/School Fall Reports and Directories E 📁 Other the school level (Calendar) 🗉 河 Personnel 🗉 🃁 School Calendar 🗉 🃁 Transportation E ( Historical Reports Educational Unit Permissions No educational unit permissions have been set up for this user

State Automated Reporting System (STARS) STARS – General – Grant Permissions - Reporting V1.0 - 29 Aug 2022

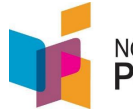

| Narrative                                                                                                    | Screenshot                                                                                                    |
|----------------------------------------------------------------------------------------------------|----------------------------------------------------------------------------------------------------|
| STARS reporting is found<br>under ' <b>Educational Unit</b><br><b>Permissions'</b>                                                                                                    | Educational Unit Permissions                                                                                                    |
| Select Configure (far right of<br>the Educational Unit<br>Permissions section)                                                                                                    | <u>Configure</u>                                                                                                    |
| Expand the Educational Unit<br>you want to give<br>permissions to<br>Select a specific unit<br>You can give permissions to<br>the entire district or specific<br>Public Schools within a<br>district | <ul> <li>Educational Units</li> <li>REA</li> <li>Public LEA</li> <li>Public School</li> <li>Nonpublic LEA</li> <li>Nonpublic LEA</li> <li>Special Education Unit</li> <li>BIE / Grant LEA</li> <li>State Institution LEA</li> </ul> |
| Make sure 'Grant' is<br>selected<br>Select 'Can View Dashboard<br>Reporting'                                                                                                    | Select to grant or revoke the checked permissions fo<br>Grant C Revoke<br>Can View Shared Files<br>Can Manage Shared Files<br>Can View Dashboard Reporting                                                                          |
| Select Save                                                                                                    | < Back Save Cancel                                                                                                    |